# Weeyu App

# Instruction

Version 2.4.0

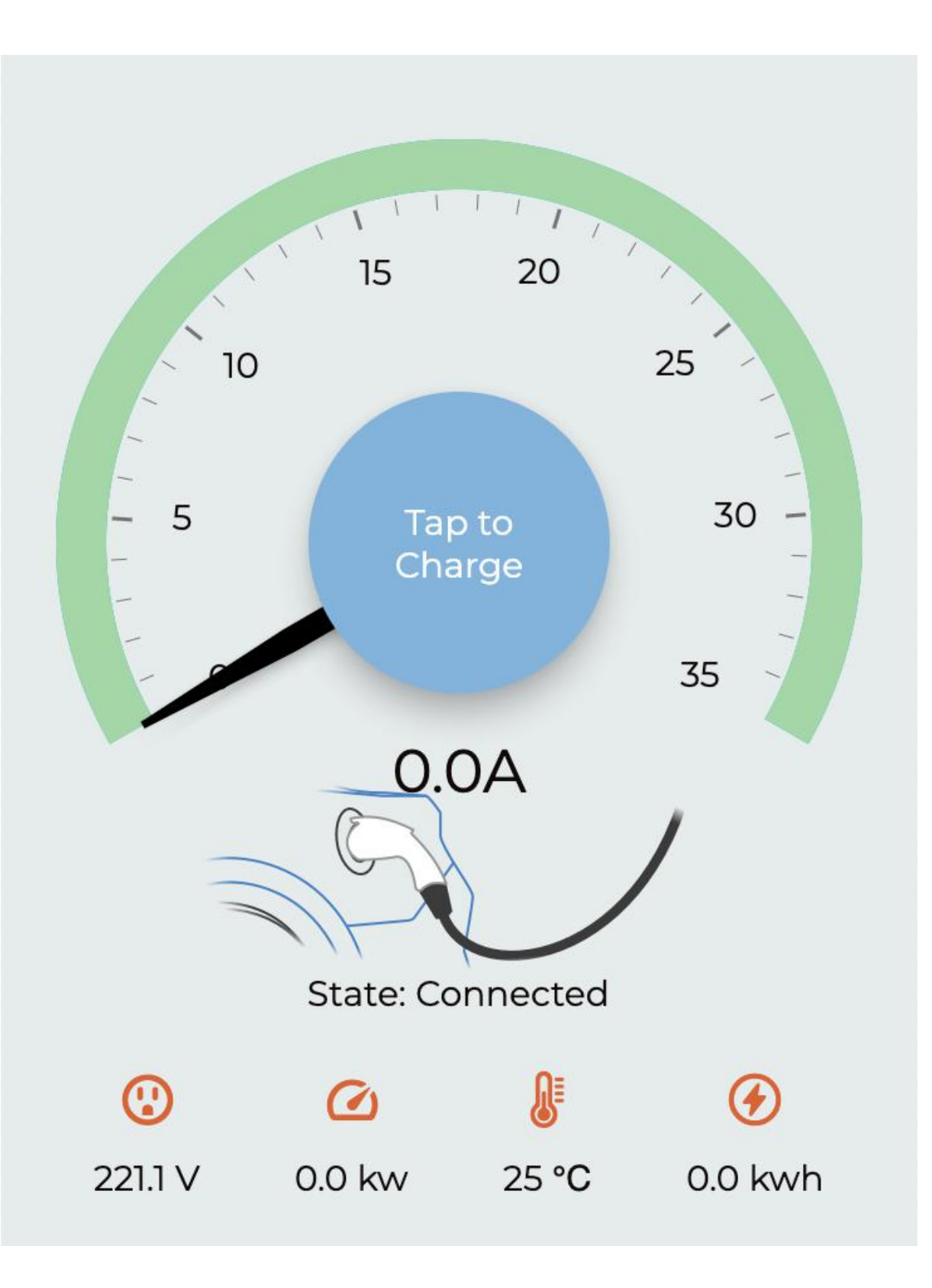

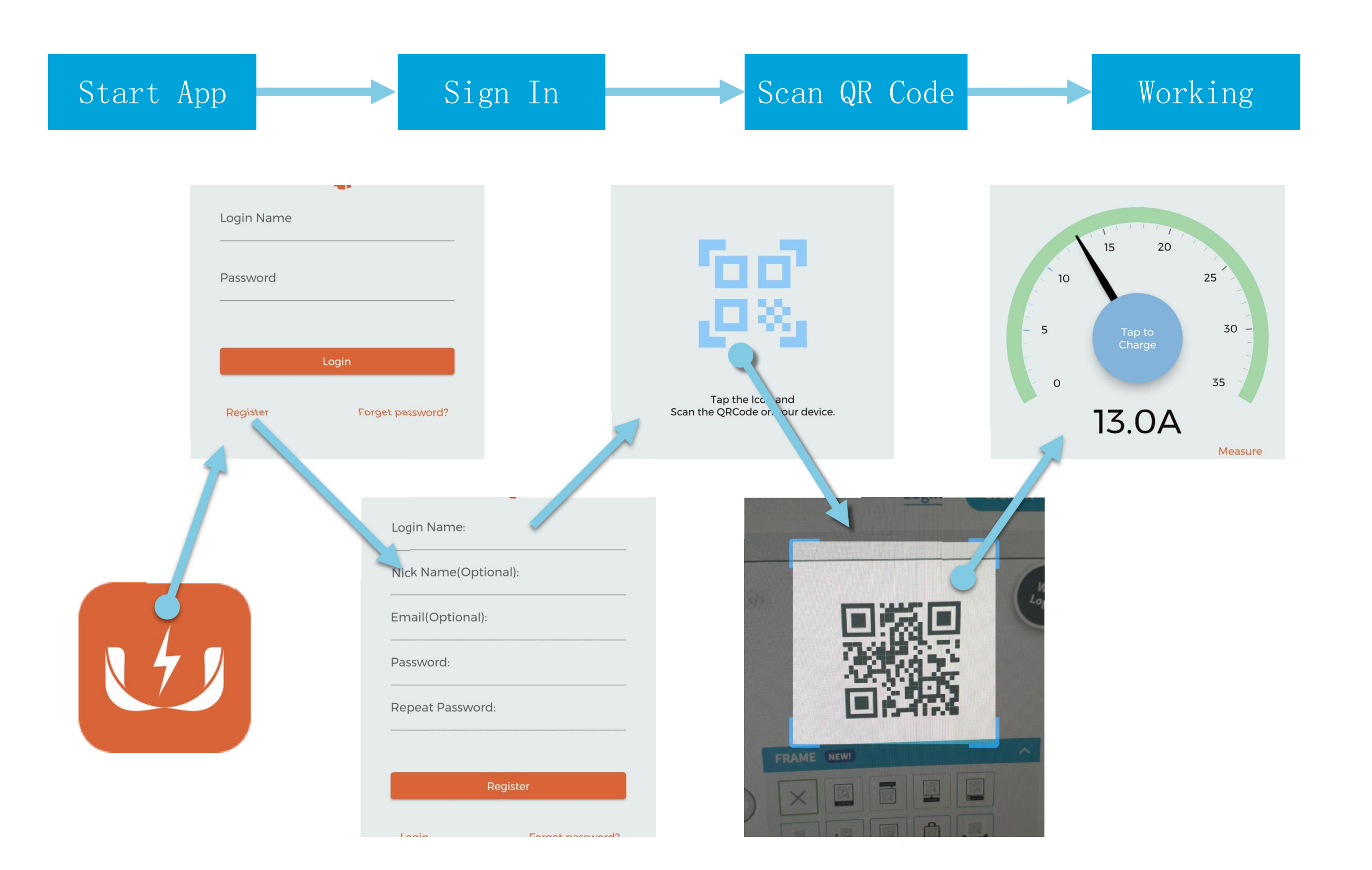

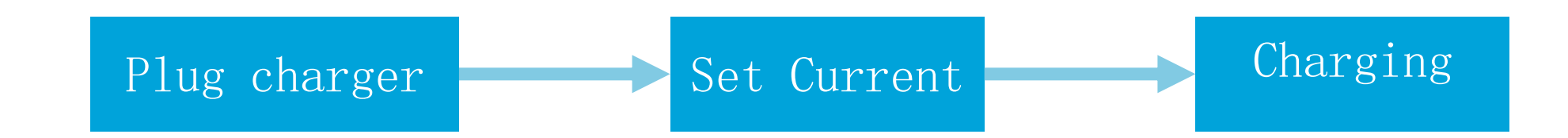

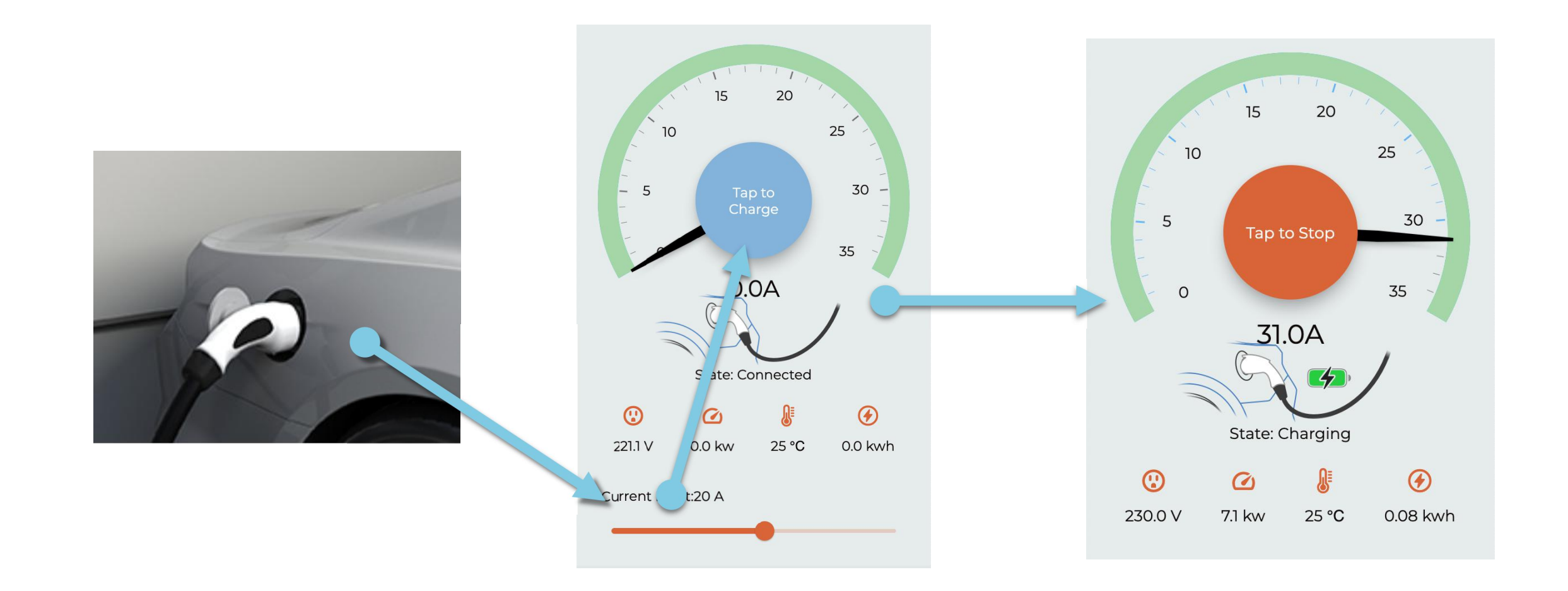

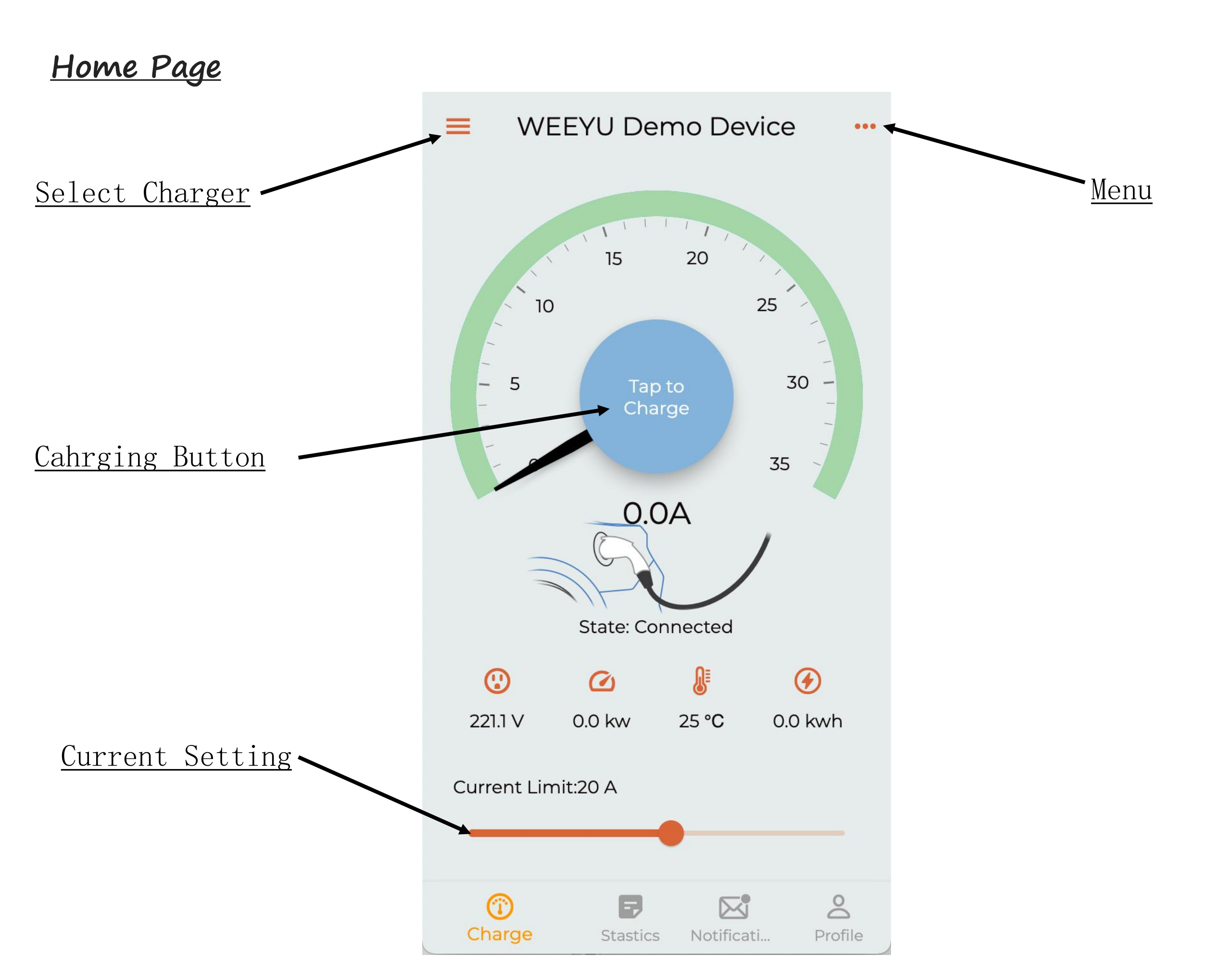

## Select Charger Page

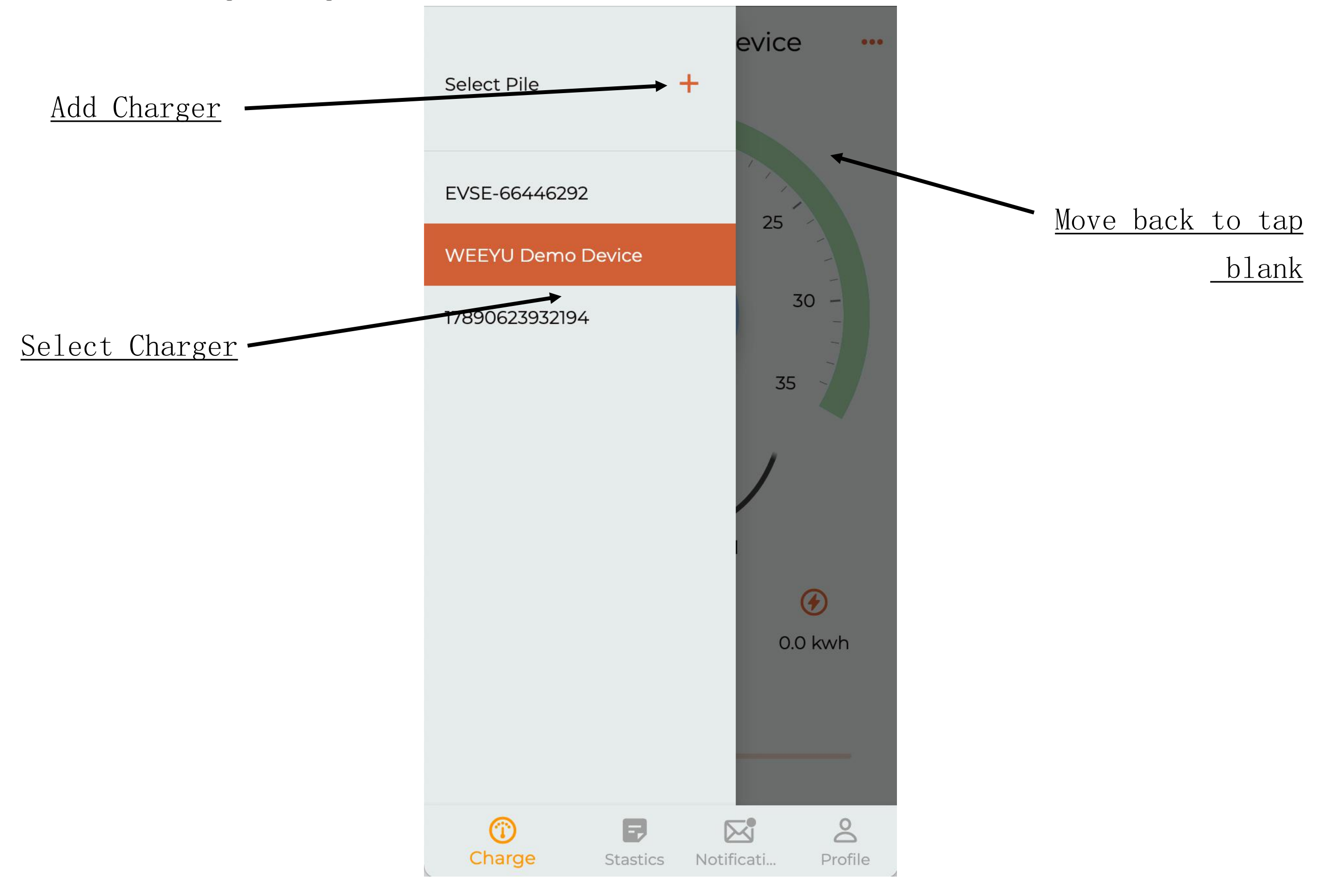

#### Charing Menu

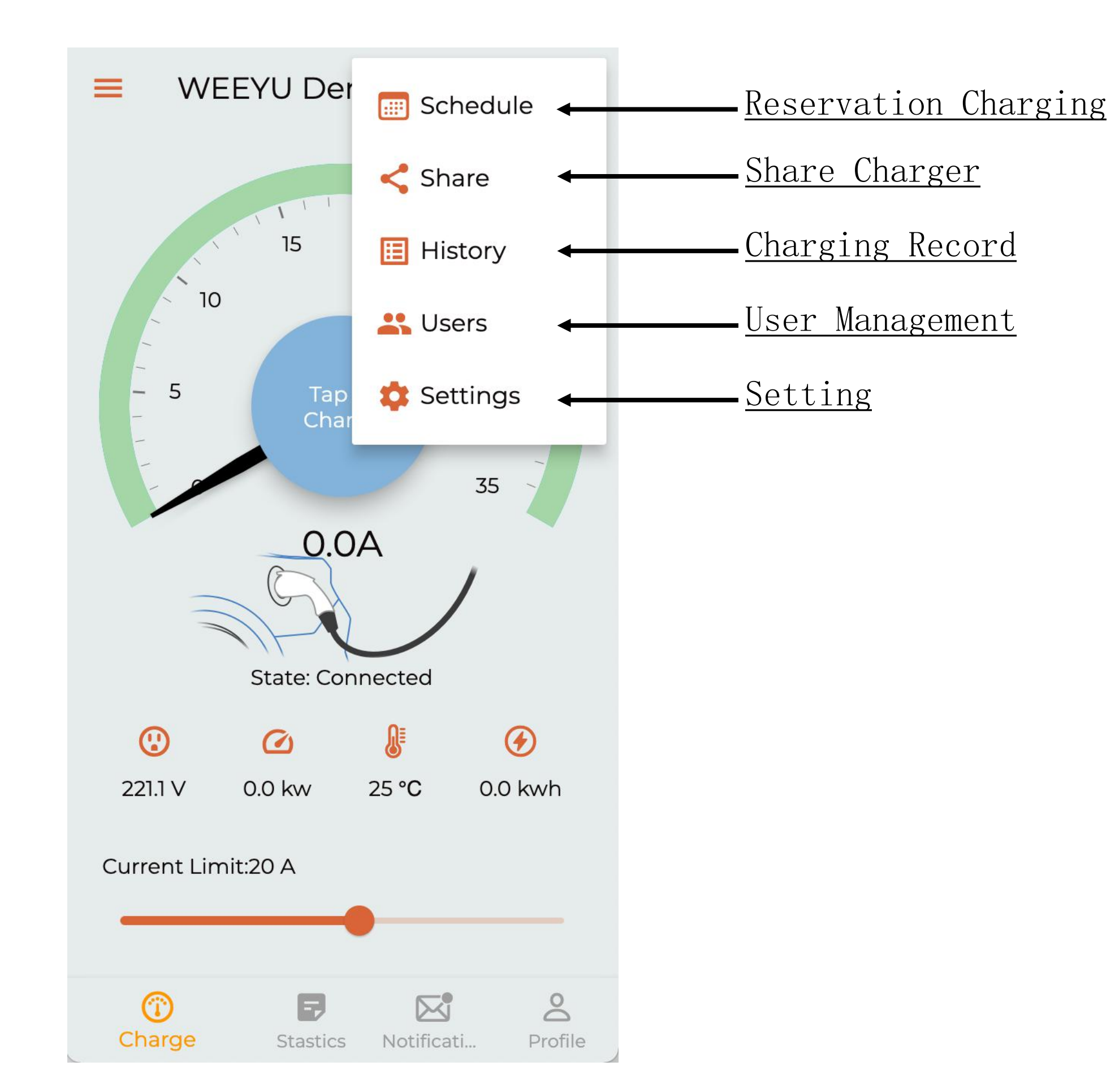

# <u>Scan to add charger</u>

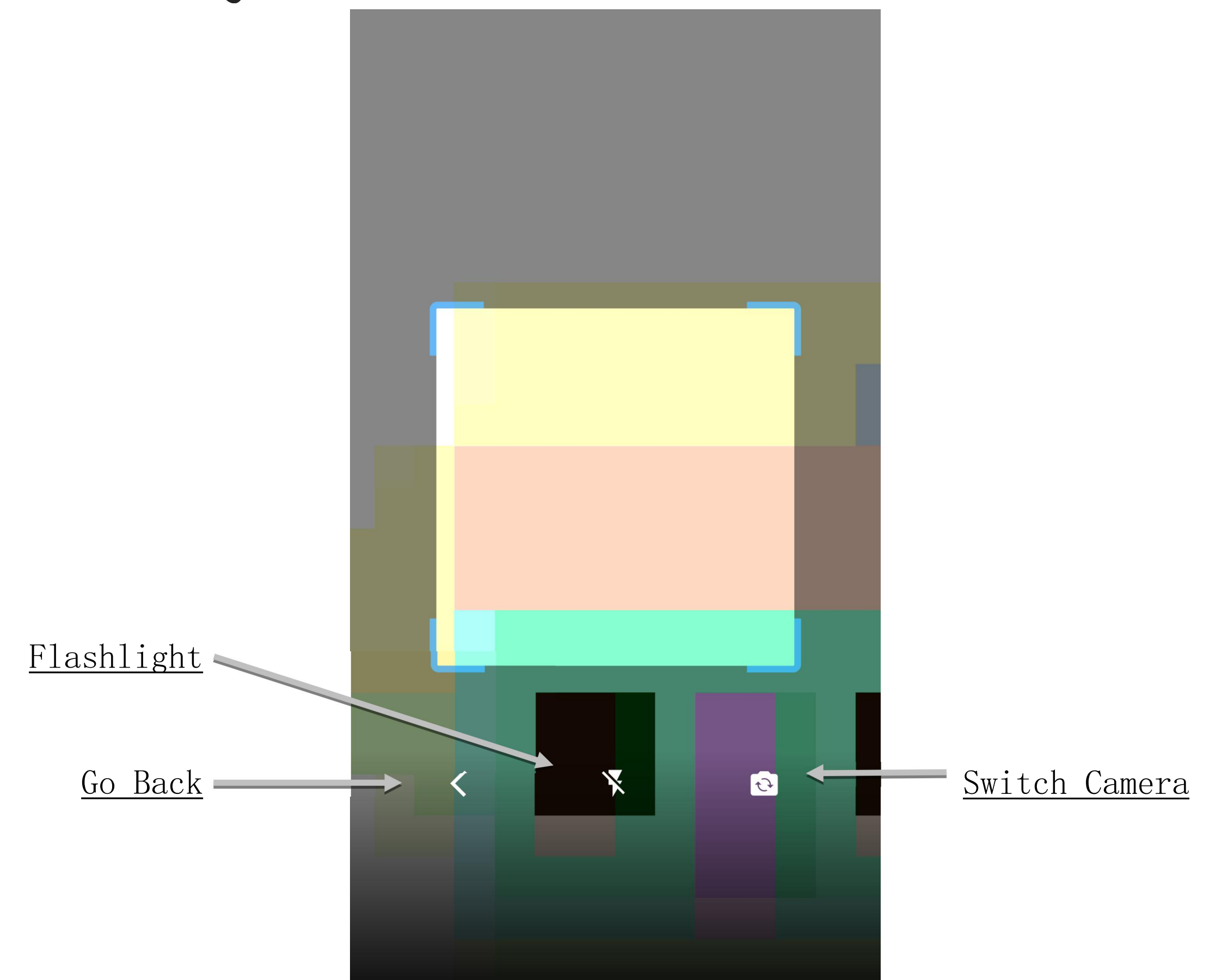

#### <u>Status</u>

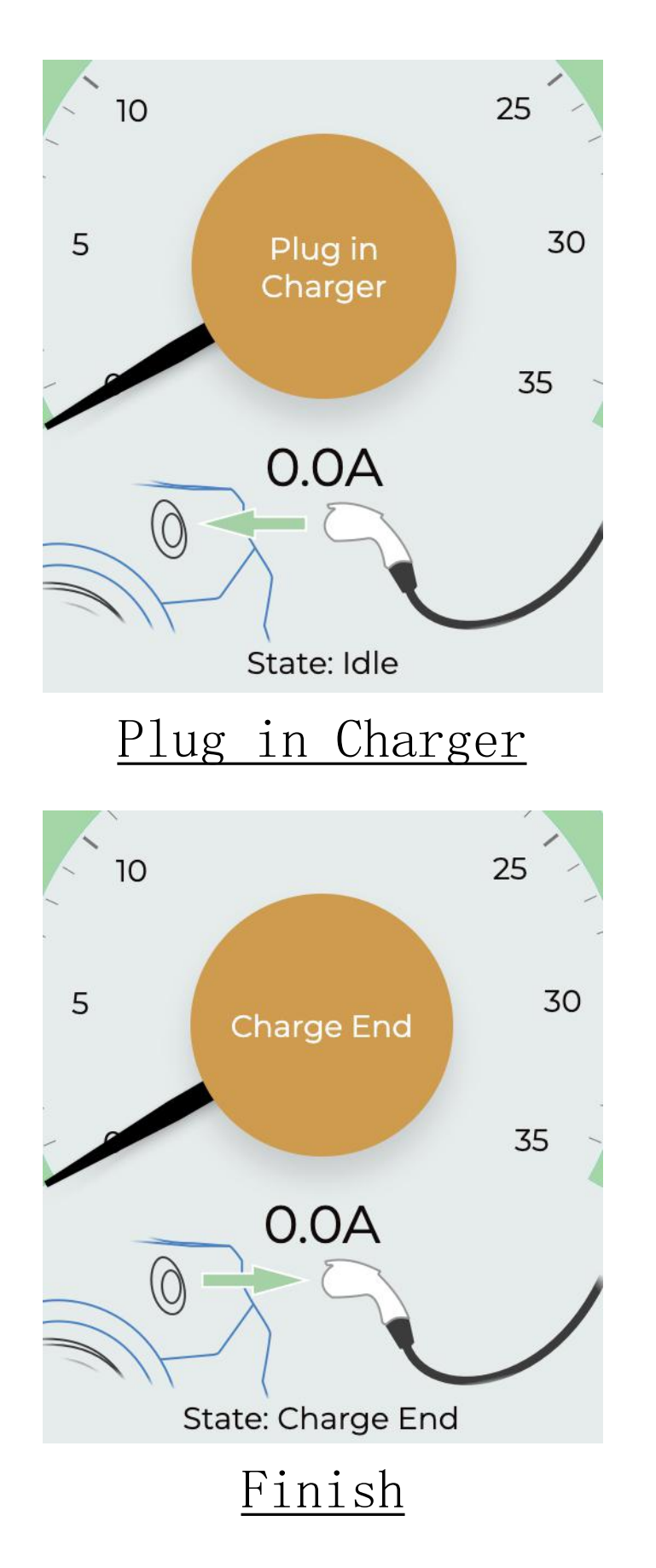

![](_page_7_Figure_2.jpeg)

![](_page_7_Figure_3.jpeg)

#### **Reservation Charging**

![](_page_8_Figure_1.jpeg)

#### <u>User Page</u>

![](_page_9_Picture_1.jpeg)

![](_page_10_Figure_0.jpeg)

#### Account Information

![](_page_11_Figure_1.jpeg)

## <u>Online card management</u>

![](_page_12_Picture_1.jpeg)

System Settings

| •••• 中国电信           | 4G 🖙 🔒 1     | 7:38              |                    |
|---------------------|--------------|-------------------|--------------------|
| < Settings          |              |                   |                    |
| Theme mode:         |              | Systen            | n Theme 🔻          |
| Language:           |              | System Language 🔻 |                    |
| ull中国电信 4G VPN 17:3 | 8 • 7 @ 68%  | ⅠⅡ 中国电信 4G VPN    | <b>17:38</b> • 68% |
| < Settings          |              | <                 | Settings           |
| Theme mode:         | System Theme | Theme mode:       | System Theme 🔻     |
| Language:           | Light Theme  | Language:         | System Language    |
|                     | Dark Theme   |                   | English            |
|                     |              |                   | Deutsch            |
|                     |              |                   | español            |
|                     |              |                   | italų              |
|                     |              |                   | 日本語                |
|                     |              |                   | português          |
|                     |              |                   | русский язык       |
|                     |              |                   |                    |
|                     |              |                   |                    |
|                     |              |                   |                    |